# How to Set Up Auto Pay for a Utility Account

#### Step 1

Log into <u>https://www.municipalonlinepayments.com/sealbeachca</u> on your web browser. At the top right side, click Login.

**PLEASE NOTE:** If you have not already set up your account access, please go to <a href="https://www.sealbeachca.gov/Portals/0/How%20to%20Set%20Up%20an%20Online%20Utility%20Billing%20A">https://www.sealbeachca.gov/Portals/0/How%20to%20Set%20Up%20an%20Online%20Utility%20Billing%20A</a> <a href="https://www.sealbeachca.gov/Portals/0/How%20to%20Set%20Up%20an%20Online%20Utility%20Billing%20A">https://www.sealbeachca.gov/Portals/0/How%20to%20Set%20Up%20an%20Online%20Utility%20Billing%20A</a> <a href="https://ccearchargetilty.ccearchargetilty.ccearce

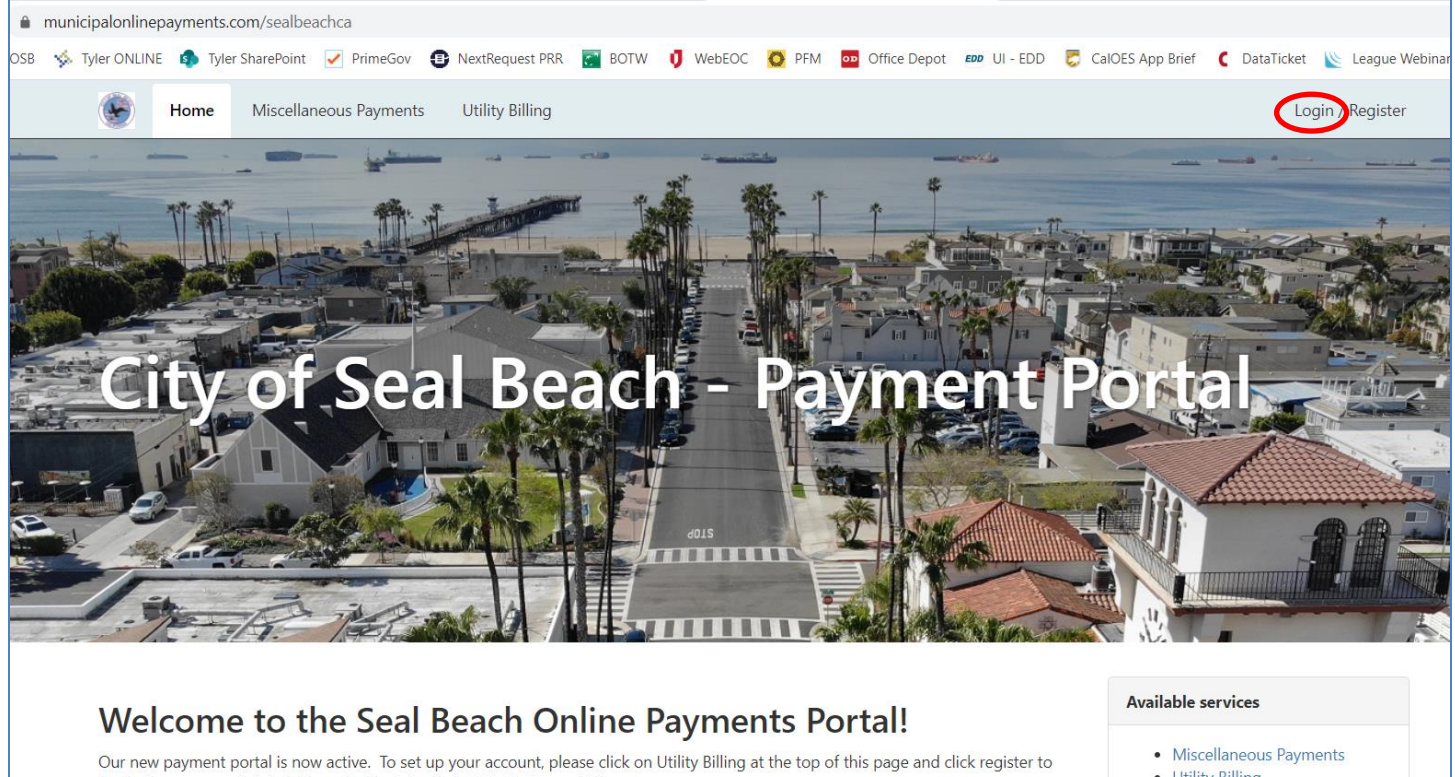

Our new payment portal is now active. To set up your account, please click on Utility Billing at the top of this page and click register begin the process. A tutorial is available at the link at the bottom of this page.

We appreciate your patience during the transition. If you have questions or concerns, you may contact the Utility Billing Division at (562) 431-2527 ext. 1309 or via email at payments@sealbeachca.gov.

• Utility Billing

## Step 2

Click on 'Utility Billing' either at the top of the webpage or on the menu on the right.

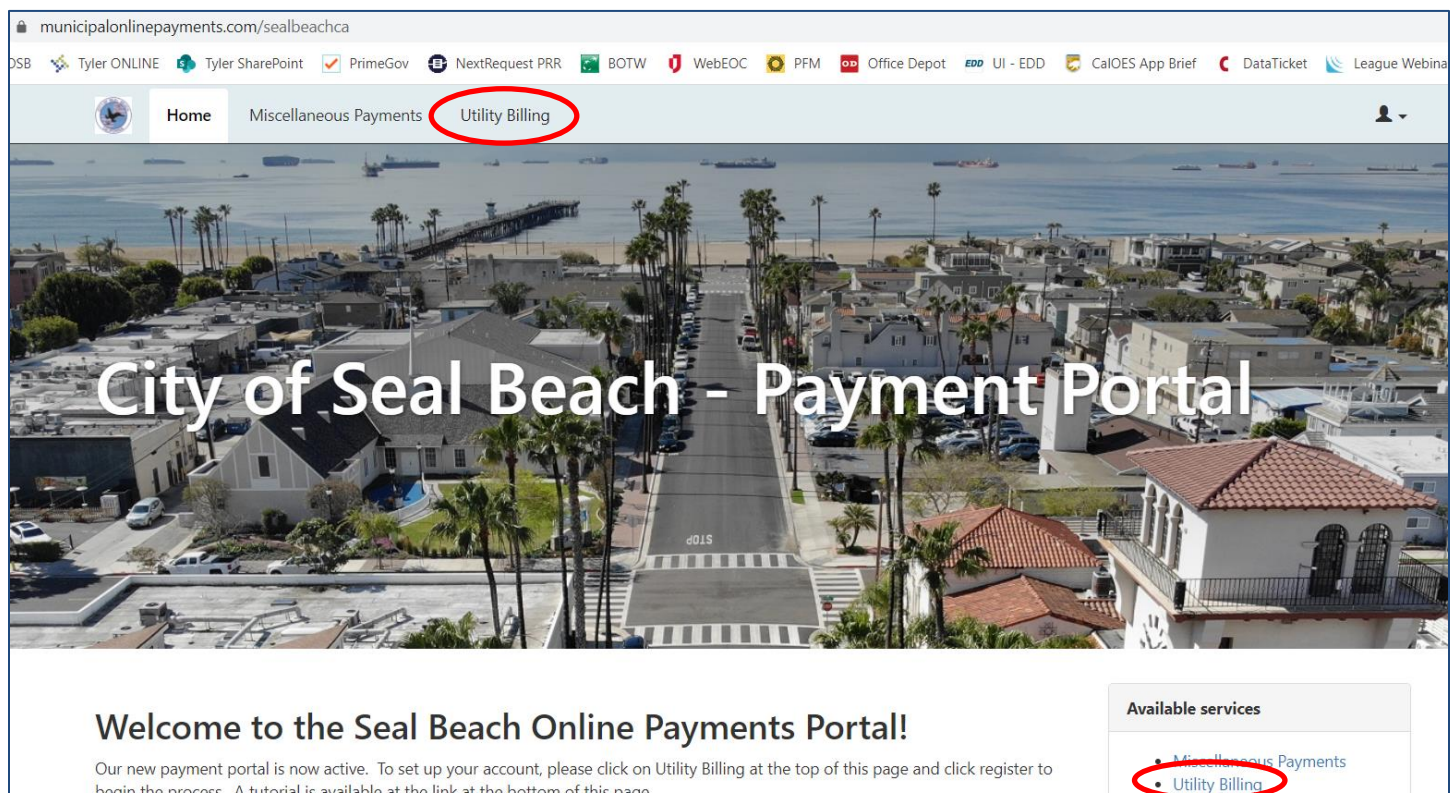

Our new payment portal is now active. To set up your account, please click on Utility Billing at the top of this page and click register to begin the process. A tutorial is available at the link at the bottom of this page.

We appreciate your patience during the transition. If you have questions or concerns, you may contact the Utility Billing Division at (562) onlinepayments.com/sealbeachca/utilities email at payments@sealbeachca.gov.

## Step 3

Your account should show up with your account details including the balance due, if any. Click the blue button that says 'Pay Account' and a dropdown menu with appear. Select 'Enroll in Auto Pay'.

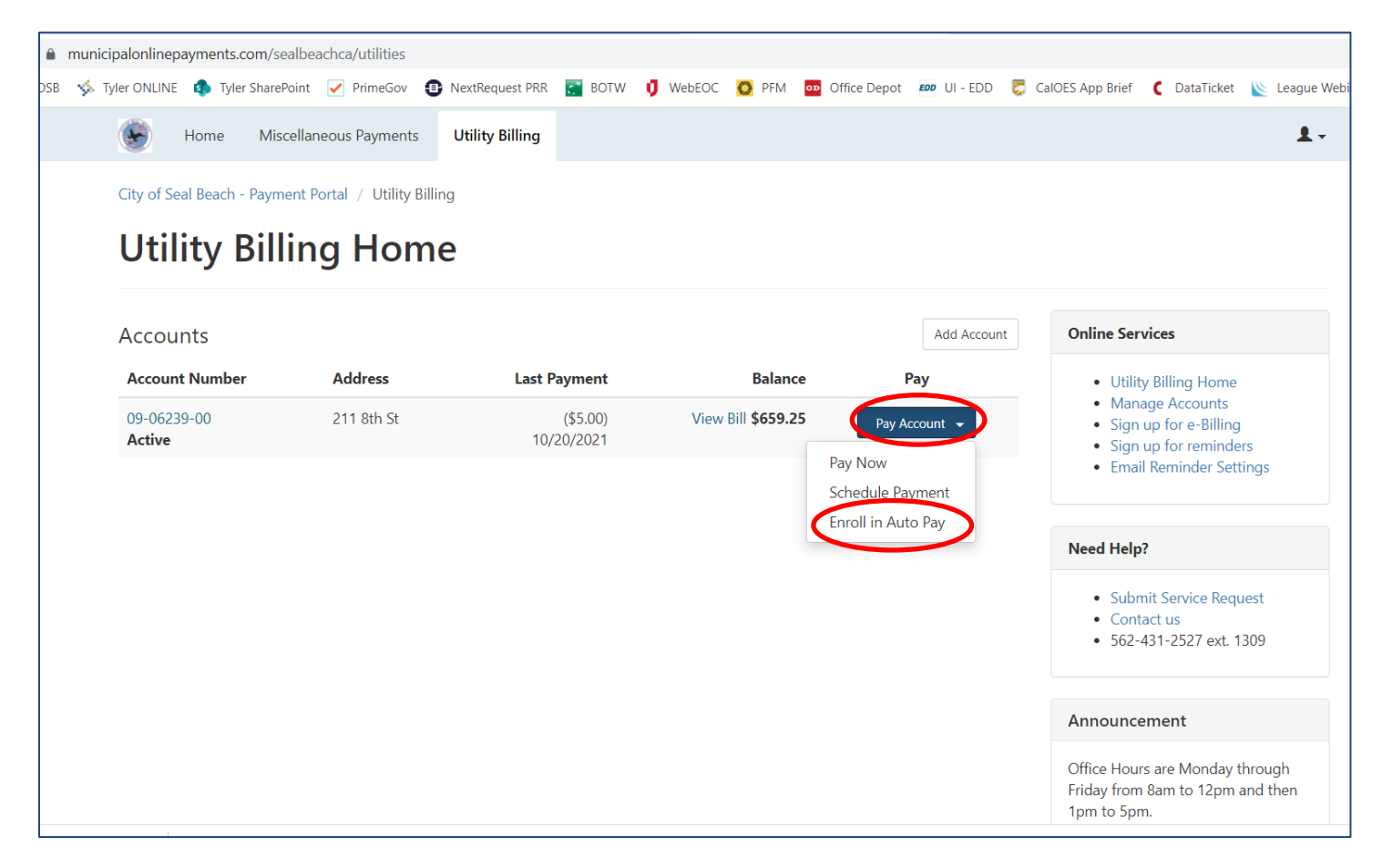

#### Step 4

You have two payment types to select from, Credit Card and e-Check. Click the button next to your preferred method and fill in the information requested. When finished, click "Enroll Now". That's It!!! Your payments will now be drafted on your bill's due date and you no longer need to make separate payments for each bill.

| municipalonlinepayments.com/sealbeachca/utilities/AutoPay                                                                                                    |                                                                                                    |
|----------------------------------------------------------------------------------------------------|----------------------------------------------------------------------------------------------------|
| 8 🤹 Tyler ONLINE 🏚 Tyler SharePoint 🗹 PrimeGov 🤨 NextRequest PRR 💽 BOTW 🏮 WebEOC 🙋 PFM 🔤 Office Depot 🚥 UI - EDD 🌄 Cal                                                                                                    | OES App Brief 🧲 DataTicket 📡 League Web                                                                                         |
| Home Miscellaneous Payments Utility Billing                                                                                                    | 1.                                                                                                    |
| City of Seal Beach - Payment Portal / Utility Billing / Auto pay                                                                                                    |                                                                                                    |
| Enroll in auto pay                                                                                                    |                                                                                                    |
| By enrolling in Auto Pay, you understand that your account will automatically be drafted on the same day every month. We recommend you pay 5 days before your expected due date. If you schedule your payment after it is due, you may incur a late | Online Services                                                                                                    |
| 211 8th St       Acct# 09-06239-00                                                                                                    | <ul> <li>Utility Billing Home</li> <li>Manage Accounts</li> <li>Sign up for e-Billing</li> <li>Sign up for reminders</li> </ul> |
| Payment Date                                                                                                    | Email Reminder Settings                                                                                                    |
| Your payment will draft on your bill due date.                                                                                                    | Need Help?                                                                                                    |
| Payment Method                                                                                                    | <ul> <li>Submit Service Request</li> <li>Contact us</li> <li>562-431-2527 ext. 1309</li> </ul>                                  |
| O Enter new Credit card                                                                                                    |                                                                                                    |
| ○ Erter new eCheck                                                                                                    | Announcement                                                                                                    |
| Cancel auto pay Enroll now                                                                                                    | Office Hours are Monday through<br>Friday from 8am to 12pm and then<br>1pm to 5pm.                                              |